# How to Use "Single Sign-On" with Zoom And How to Check which Account You Are Using

#### **Open the Zoom Desktop Application**

If you do not know where the application is, you can follow the steps below to find it:

PC: Click on start menu (icon lower left) and look for Zoom MAC: Search for Zoom in the FINDER

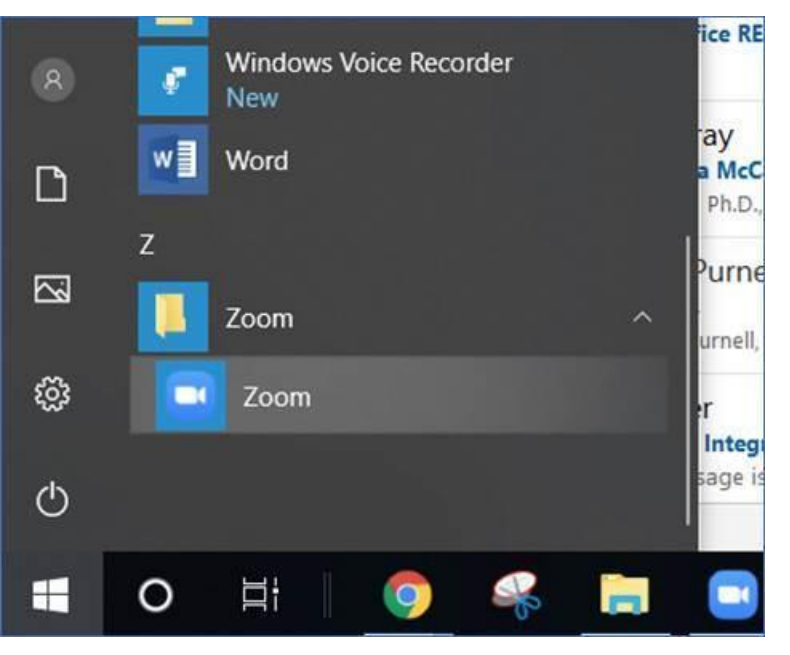

If it looks like this, you are not signed in:

| 700m           |                                   |                                   |                                   |
|----------------|-----------------------------------|-----------------------------------|-----------------------------------|
| 200111         |                                   |                                   |                                   |
| Join a Meeting |                                   |                                   |                                   |
| Sign In        |                                   |                                   |                                   |
|                |                                   |                                   |                                   |
|                |                                   |                                   |                                   |
|                | ZOOM<br>Join a Meeting<br>Sign In | ZOOM<br>Join a Meeting<br>Sign In | ZOOM<br>Join a Meeting<br>Sign In |

|        | 1    |                       |
|--------|------|-----------------------|
|        | ٩    | Sign In with SSO      |
| t?) or | G    | Sign In with Google   |
|        | f    | Sign In with Facebook |
|        | ) or | or G                  |

Click "Sign In"

Then click "Sign in with SSO"

NOTE: Some screens ask you to sign in with your username, and some ask for your email address. Your username is just the first part of your email address, before the @ sign.

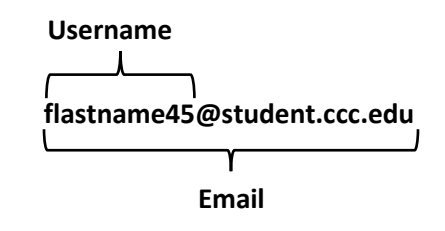

|                                                                                                    | Zoom Cloud Meetings               |   | × |
|----------------------------------------------------------------------------------------------------|-----------------------------------|---|---|
| Enter the "Domain". The "Domain" is "cccedu"<br>(with no period between "ccc" and "edu")                                                                       | du"<br>Sign In with SSO           |   |   |
| Then click "Continue"                                                                                                    | Company Domain<br>cccedu .zoom.us | ) |   |
| (If anything goes wrong, you can always click on "I do<br>not know the company domain" instead. You will<br>then be asked to enter your school email address.) | Ldo not know the company domain   |   |   |

< Back

The Zoom sign-in page will open in a web browser. Sign in with your CCC username and password (the same username and password you use for other City Colleges applications, such as email and Brightspace).

After you sign in, your Zoom application will look like the picture below.

You can click on your profile picture to see which account you are using:

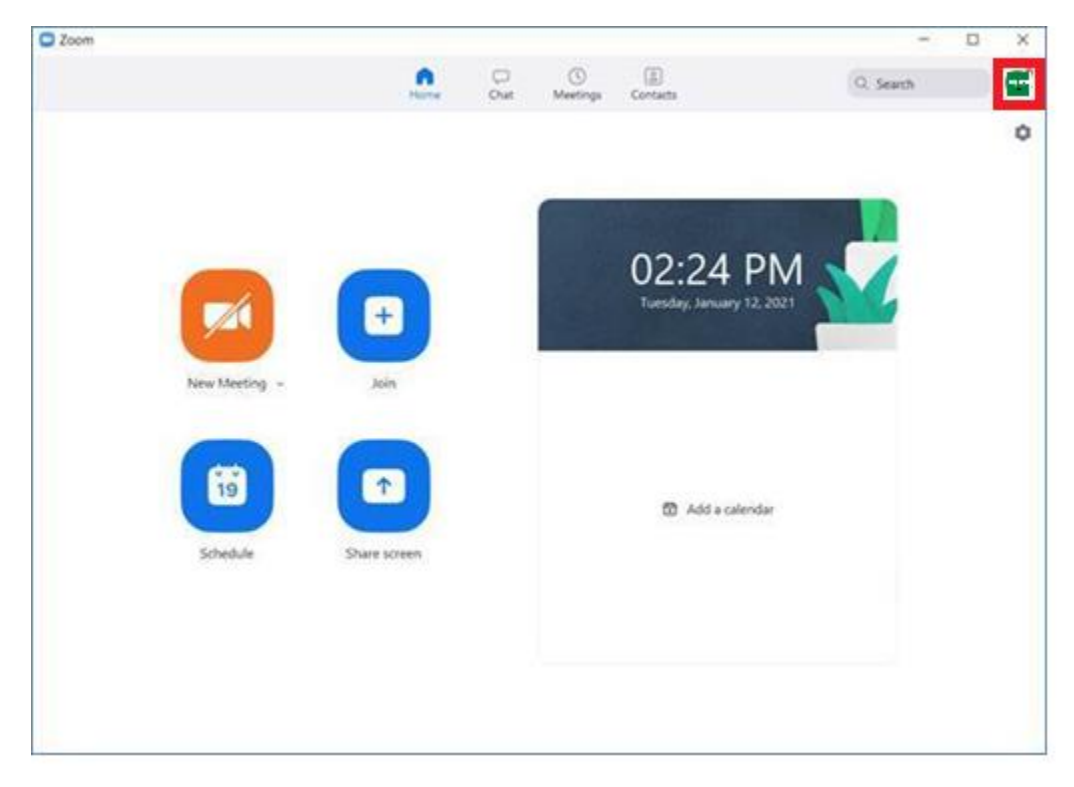

| _                               |        | $\times$ |
|---------------------------------|--------|----------|
| Q Search                        |        | •        |
| tbe** <mark>*@ccc.edu</mark> مر | LICENS | ED       |
| 3 Add a Personal Note           |        |          |
| Settings                        |        |          |
| Available                       |        |          |
| <ul> <li>Away</li> </ul>        |        |          |
| • Do not disturb                |        | >        |
| My Profile                      |        |          |
| Try Top Features                |        |          |
| Help                            |        | >        |
| Check for Updates               |        |          |
| Switch to Portrait View         |        |          |
| Switch Account                  |        |          |
| Sign Out                        |        |          |

If your email address ends in "@student.ccc.edu" or "@ccc.edu", you are signed in with your school account.

# Sign in through the Website

If you have followed the steps above but are still having trouble signing in, try again through the website, <a href="https://cccedu.zoom.us/">https://cccedu.zoom.us/</a>

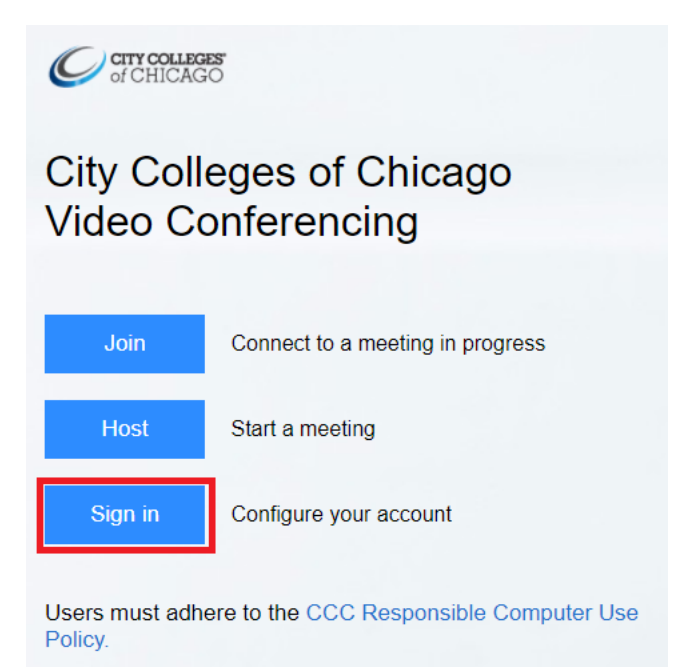

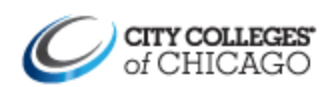

Sign in with your City Colleges of Chicago username and password

Username

Password

You will then sign in with your <u>username</u> and password.

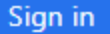

### Sign in with Mobile App on iPhone

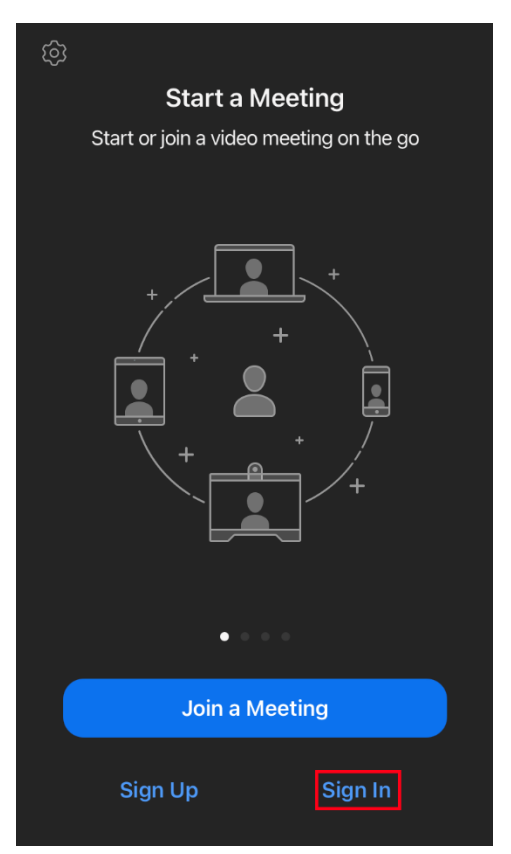

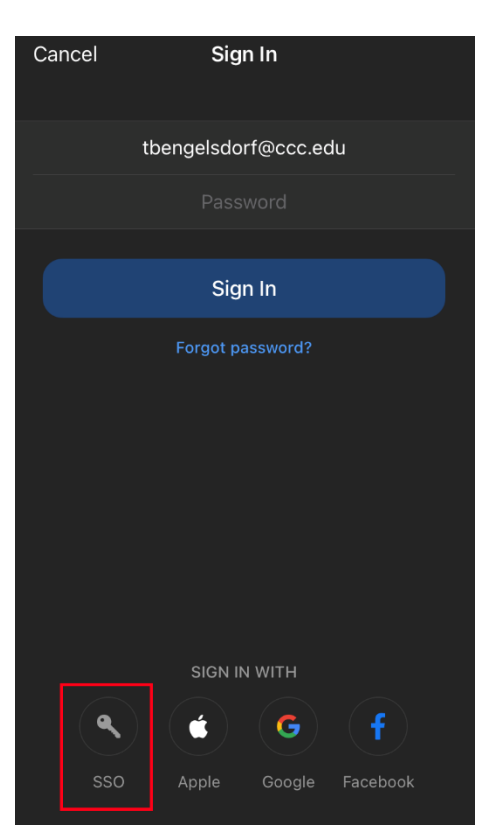

Open the Zoom app.

If you see a screen that looks like this, it means you are not signed in.

(If you are already signed in with a different account, please look at the next section about how to sign out)

Press "Sign In".

At the bottom of the screen, press "SSO".

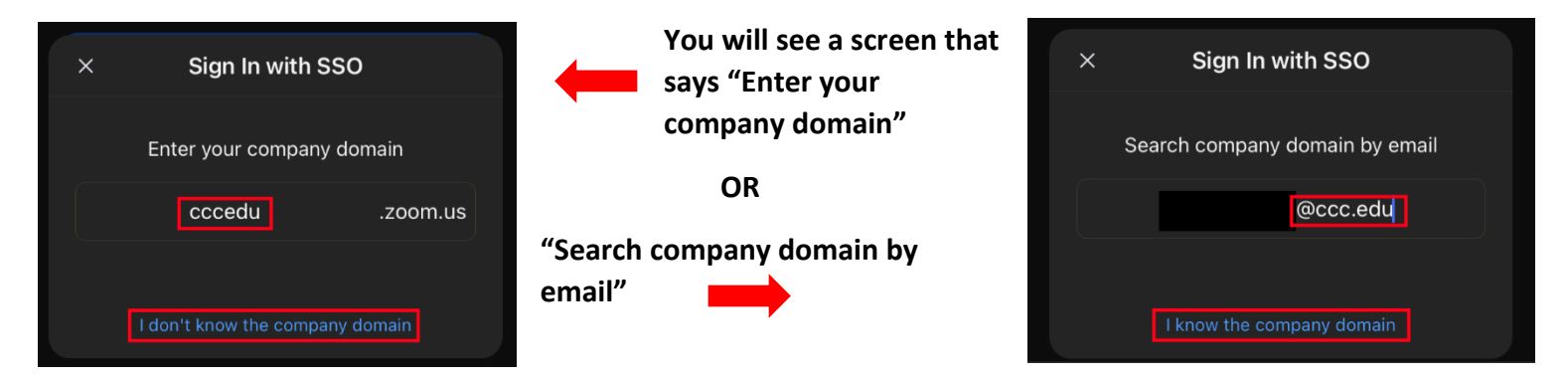

If it asks for your email, type in your school email address that ends in @ccc.edu or @student.ccc.edu

If it asks for the domain, you can type in "cccedu" OR click on "I don't know the company domain" and then use your email.

This sounds more confusing than it is! You can do it!

A website will open with the sign

| A website will open with the sign in page. | АА                                                                                                 | 🔒 logon.ccc.edu                                                                | Ç   |
|--------------------------------------------|----------------------------------------------------------------------------------------------------|--------------------------------------------------------------------------------|-----|
|                                            | Ø                                                                                                  | <b>ity colleges</b><br>f CHICAGO                                               |     |
|                                            | Sign in with<br>and passwo                                                                         | n your City Colleges of Chicago usernar<br>ord                                 | ne  |
| Enter your CCC username and password.      | Username                                                                                           |                                                                                |     |
| include the @student ccc edu part          | Password                                                                                           |                                                                                |     |
| include the @stadent.cel.edu part.         |                                                                                                    |                                                                                |     |
| Then press "Sign in"                       | Sign in<br>Can't login'<br>Reset your<br>don't know                                                | ?<br>password at passwordreset.ccc.edu. If<br>your username, retrieve it here. | you |
|                                            | Restablezca su contraseña en contrasena.ccc.edu. Si no sabe su nombre de usuario, recupérelo aquí. |                                                                                |     |
|                                            | Online Help<br>To search o<br>ticket, visit                                                        | o<br>our knowledge base or open a support<br>www.ccc.edu/help                  |     |
|                                            | <                                                                                                  |                                                                                | G   |

| Sign in with SSO                                                                                    | You will then |
|----------------------------------------------------------------------------------------------------|---------------|
| Click Open on the dialog shown by your browser. If you don't see a dialog, click Launch Zoom below. |               |
| Open this page in "Zoom"?                                                                           |               |
| Cancel Open                                                                                         | Press "Open"  |
|                                                                                                    |               |

then be asked if you want to go back to Zoom.

You should then be able to join Zoom meetings as normal.

#### How to Sign Out of a Personal Account so You Can Sign In with Your CCC Account

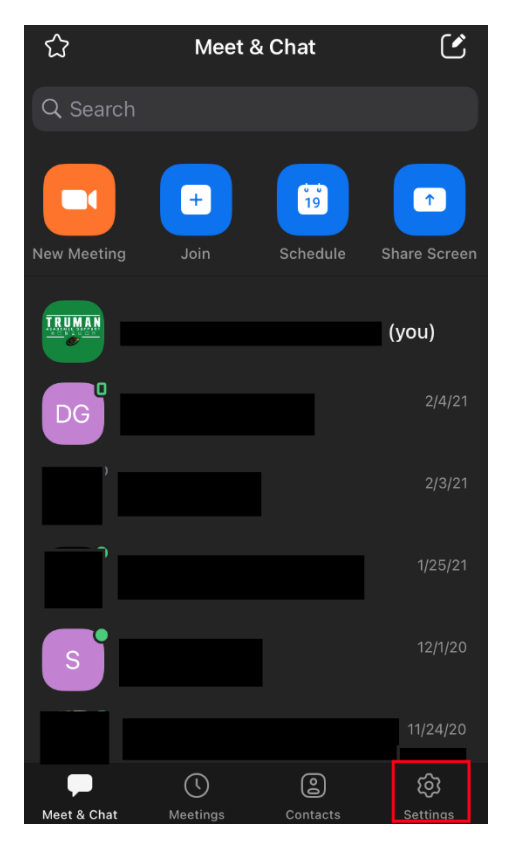

If you open the Zoom app and see a screen like this one, it means you are already signed in.

Press "Settings" to see which account you are using, and sign out if needed.

Check which account you are using. If you see an email address that ends in @student.ccc.edu or @ccc.edu, you are using the right account!

If the email address ends in anything else, you need to sign out, and then follow the instructions above for how to sign in with your CCC account.

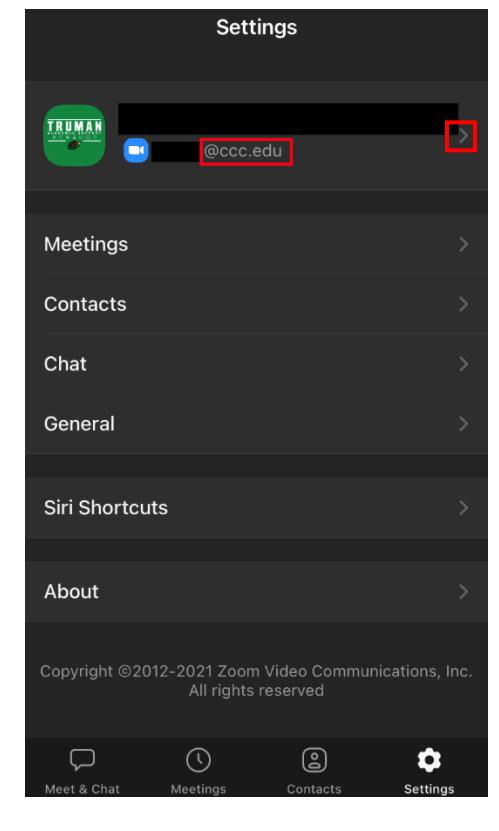

Click the arrow next to your email address to see your profile.

| <                     | My Profile    |      |          |    |
|-----------------------|---------------|------|----------|----|
| Personal Note         |               |      | Not Set  |    |
|                       |               |      |          |    |
| Department            |               |      | Not S    | et |
| Job Title             |               |      | Not S    | et |
| Location              |               |      | Not S    | et |
|                       |               |      |          |    |
| Personal Meeting      | ID(PMI)       | 9927 | 733 0832 |    |
| Personal Link Na      | me            |      | Not Set  |    |
| Default Call-In Co    | ountry or Reg | gion | Not Set  |    |
| Licenses              |               |      |          |    |
| You are a licensed us |               |      |          |    |
|                       | Sign Out      |      |          |    |

Scroll down until you see "Sign Out" at the bottom.

Press "Sign Out" and then follow the steps above for signing in with your CCC account.